## **Original Communication Disorders License**

- 1. Log into your <u>LVIS</u> account.
- 2. Click the red "Apply for a new license" box.
- 3. Select School Services.
- 4. Select Communication Disorders
- 5. Please choose from the following:
  - a. I completed an Indiana Program

or

- b. I completed an Out of State Program
- 6. Click Next
- 7. Click Next
- 8. Answer the questions. If you answer yes to any of them, you will need to upload the documentation required. Click **Next**.
- Upload the required documentation. Click Next. For more information about the IPLA license, go to <u>http://in.gov/pla/speech.htm</u>
- If you have everything completed, you will be able to "Submit Application." If not, you need to fix what is missing. Missing materials will be in **RED**.
- 11. Click the link to pay for all pending applications.
- 12. Mark the box under the "Pay?"
- 13. Fill out all the Billing information.
- 14. Click Review Summary.
- 15. Check the box next to the Refund Policy.
- 16. Click Submit.

At any point you need to stop the application, click **Save for Later**. To check the status or return to your application, click "Application Status" on the right hand side when you are in your <u>LVIS</u> account.